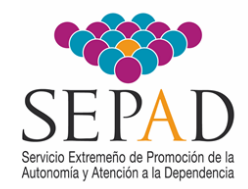

Consejería de Salud y Servicios Sociales

## INSTRUCCIONES PARA SOLICITAR EL ALTA DE USUARIA/O DE SICADEX

## Sistema de Información de los Centros de Atención a la Discapacidad de Extremadura

Si en el marco del ejercicio de sus obligaciones profesionales como empleada/o de la Administración Pública precisa acceder a SICADEX, deberá <u>solicitar su ALTA DE</u> <u>USUARIA/O</u> siguiendo alguno de los dos procedimientos que se detallan con posterioridad, <u>siendo en cualquier caso preceptiva la remisión de los modelos documentales</u> cuyos archivos se hallan disponibles para su descarga junto a las presentes instrucciones en el <u>portal – web del SEPAD</u>, a saber:

## (A) SOLICITUD DE ALTA DE USUARI@ DE SICADEX.

| SOLICITUD DE A<br>Centros                                                                                                    | LTA DE USUARIA/O EN E<br>DE ATENCIÓN A LA DISCAP<br>-SICADEX | L Sistema de Información de los<br>acidad de Extremadura.<br>- |  |  |
|----------------------------------------------------------------------------------------------------|--------------------------------------------------------------|----------------------------------------------------------------|--|--|
|                                                                                                    | PROFESIONAL SOLICITA                                         | NTE DEL ALTA                                                   |  |  |
| FECHA DE SOLICITUD                                                                                                    |                                                              |                                                                |  |  |
| NOMBRE Y APELLIDOS                                                                                                    |                                                              |                                                                |  |  |
| N.I.F.                                                                                                    |                                                              |                                                                |  |  |
| CORREO ELECTRÓNICO                                                                                                    |                                                              |                                                                |  |  |
| TELÉFONO/S                                                                                                    |                                                              |                                                                |  |  |
| PUESTO DE TRABAJO                                                                                                    |                                                              |                                                                |  |  |
| CENTRO DE TRABAIO                                                                                                    |                                                              |                                                                |  |  |
| ORGANISMO / ENTIDAD<br>DE LA ADMÓN. PÚBLICA                                                                                       |                                                              |                                                                |  |  |
| FINALIDAD DEL<br>ACCESO                                                                                                    |                                                              |                                                                |  |  |
| INFORMACIÓN A LA<br>QUE SE PRECISA<br>ACCEDER                                                                                     |                                                              |                                                                |  |  |
| RESPONSABLE                                                                                                    | DE LA UNIDAD ADMINISTRATI                                    | VA QUE AUTORIZA LA PETICIÓN                                    |  |  |
| NOMBRE Y APELLIDOS                                                                                                    |                                                              |                                                                |  |  |
| PUESTO DE TRABAJO                                                                                                    |                                                              |                                                                |  |  |
| Centro de Trabajo                                                                                                    |                                                              |                                                                |  |  |
| FIRMA/S MANUSCRITA/S<br>Y SELLO CORPORATIVO<br>SOLO ANTE INCIDENCIA OUE IMPERA<br>SU TRAMA ELECTRÓNICA                            | Solicitante                                                  | Responsable que autoriza                                       |  |  |
| En, a fecha de firma electrónica.                                                                                                 |                                                              |                                                                |  |  |
| Si Ud. es empleada/o pública/o de la Consejería de Salud y Servicios Sociales (incl. organismo o ente adscrito a ésta) con acceso |                                                              |                                                                |  |  |

## (B) COMPROMISO DE CUMPLIMIENTO LOPD.

| SE PAD<br>Braid Drived: n hyracia n h                                                                                                    |                             | JUNTA DE EXTREMADURA<br>Consejería de Salvol y Servicios Sociales |  |
|----------------------------------------------------------------------------------------------------|-----------------------------|-------------------------------------------------------------------|--|
| COMPROMISO DE CUMPLIMIENTO DE LA NORMATIVA DE<br>PROTECCIÓN DE DATOS PERSONALES.<br>Sistema de Información de los Centros De Atención a la Discapacidad de Extremadura<br>-SICADEX-                                                                                                    |                             |                                                                   |  |
| PROFESIONAL QUE SUSCRIBE EL COMPROMISO.                                                                                                    |                             |                                                                   |  |
| NOMBRE Y APELLIDOS                                                                                                    |                             |                                                                   |  |
| N.I.F.                                                                                                    |                             |                                                                   |  |
| PUESTO DE TRABAJO                                                                                                    |                             |                                                                   |  |
| CENTRO DE TRABAJO                                                                                                    |                             |                                                                   |  |
| FINALIDAD DEL<br>ACCESO                                                                                                    |                             |                                                                   |  |
| INFORMACIÓN A LA<br>QUE SE PRECISA<br>ACCEDER                                                                                                    |                             |                                                                   |  |
| ORGANISMO / ENTIDAD<br>DE LA ADMÓN. PÚBLICA                                                                                                    |                             |                                                                   |  |
|                                                                                                    | DECLARA                     |                                                                   |  |
| Que de conformidad con lo dispuesto en la Ley Orgánica 3/2018, de 5 de diciembre, de Protección de Datos Personales y granatia de los derechos digitales, en el caso de que las funciones que desarrolle o los trabajos que realize confleven su alta como profesional usuarita de la ajacción SISTHA DE MORMACIÓN DE LOS CENTROS DE ATENCIÓN A LA DESCAPACIDAD DE ELTRENADARA (SICADEX), adquiere el compromiso de utilizar las transacciones con los fines exclusivos de gestión para los que sea autorizada/o y está obligada/o a guardar secreto profesional sobre los datos que tenga conocimiento, siendo responsable de todos los accesos que se realicen a los ficheros automáticos mediante su contrasefia personal y el doigo de acceso facilitado. |                             |                                                                   |  |
| Que tiene conocimiento de que el incumplimiento de las obligaciones indicadas; el acceso a la información<br>por persona usuaria no autorizada, la asignación del proceso a transacciones no necesarias para la función<br>encomendada y la flata de custadio a secreto de la identificación personal de acceso, da drá lugar a la<br>exigencia de responsabilidades administrativas, según consta en la citada Ley, así como a responsabilidades<br>de cualquier otra naturaleza, incluso penales.                                                                                                    |                             |                                                                   |  |
|                                                                                                    | En, a fecha de firma electr | ónica.                                                            |  |
| Si Ud. es empleadalo públicalo de la Consejería de Salud y Servicios Sociales (incl. organismo o ente adocrito a ésta) con<br>acceso a la animencia de COATXO colhes, uma vac compleada y firmade electricinicamente este documente, deberá aportario, jareo al<br>Compromosi COPA, en a plancióne que alter une COATXP para solutare al Alte as SACADEX.<br>En caso contenzio, si por ración de su puesto Ud. no posee acceso a CDATZX Onhe, por favor, nemita esta solicitad<br>debidemente consignata y firmada decimintamente, janto al Compromisio LOPR), a la signente dirección de correc<br>umarios cionedipada fuzzare cas                                                                                                    |                             |                                                                   |  |

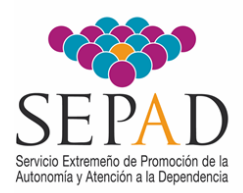

Por ello, previo a iniciar la petición de alta, se le recomienda que descargue los dos archivos anteriores y consigne la información requerida. A fin de evitar subsanaciones que retrasen la gestión del alta, es aconsejable que tenga en cuenta las siguientes observaciones:

Si bien todos los campos de datos de los anteriores documentos son obligatorios, de especial relevancia son los apartados **FINALIDAD DEL ACCESO** e **INFORMACIÓN A LA QUE SE PRECISA ACCEDER.** Por ello, en éstos se ruega consignar la siguiente información:

- **FINALIDAD DEL ACCESO**: descripción sucinta del procedimiento (o normativa que lo ampara) que motiva el acceso a SICADEX.
- INFORMACIÓN A LA QUE SE PRECISA ACCEDER: Datos que son precisos consultar y/o gestionar. Por ejemplo:
  - Datos básicos de filiación (esto es: nombre, apellidos, D.N.I., etc.)
  - % o Grado de discapacidad reconocido.
  - Necesidad de concurso de 3.ª persona y/o movilidad reducida.
  - Fechas de efectos y/o de resolución y/o de validez, carácter temporal/definitivo, etc., del/de los reconocimientos.

A fin de iniciar el trámite de Alta de Usuaria/o en SICADEX, en virtud de la estructura administrativa a la que se halle adscrito su puesto de trabajo, ha de proceder como se especifica en uno de los dos procedimientos que se detallan a continuación:

- I. EMPLEADA/O PÚBLICA/O DE LA CONSEJERÍA DE SALUD Y SERVICIOS SOCIALES (inclusive de sus organismos y entes adscritos) CON COBERTURA DE <u>CDATEX ONLINE</u>:
  - I. Consignar y firmar electrónicamente la documentación anteriormente citada, esto es, tanto la Solicitud de Alta como el Compromiso de Cumplimiento LOPD.
  - 2. Acceder a CDATEX Online y:
    - 2.1. Abrir Petición, indicando en el apartado *Título* de la petición: "<u>Alta en</u> <u>SICADEX</u>".
    - 2.2. Adjuntar a la Petición los documentos requeridos (especificados en el punto I) debidamente consignados y firmados electrónicamente.

AVISO: Si en la petición de CDATEX Online no le es posible adjuntar la documentación debido a que supera el tamaño máximo permitido para los archivos, se recomienda que, a fin de reducir su tamaño, <u>una vez firmados</u> <u>electrónicamente</u> los formularios PDF, utilice la funcionalidad "<u>imprimir como</u> <u>PDF</u>", lo cual reducirá el tamaño de aquéllos y le permitirá adjuntarlos a la petición.

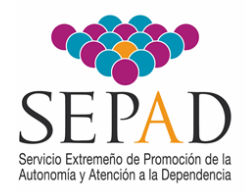

- II. EMPLEADA/O PÚBLICA/O NO ADSCRITO A LA CONSEJERÍA DE SALUD Y SERVICIOS SOCIALES (incl. de sus organismos y entes adscritos) y/o SIN COBERTURA DE <u>CDATEX</u>:
  - I. Consignar y firmar electrónicamente la documentación anteriormente citada, esto es, tanto la Solicitud de Alta como el Compromiso de Cumplimiento LOPD.
  - 2. Enviar correo electrónico a <u>usuarios.sicadex@salud-juntaex.es</u>:
    - 2.1. Indicando en el Asunto del correo: "Alta en SICADEX".
    - 2.2. Adjuntar al correo los documentos requeridos (especificados en el punto 1) debidamente consignados y firmados electrónicamente.

Con independencia del procedimiento seguido, una vez validada la documentación, se procederá a crear sus credenciales de acceso y recibirá comunicación electrónica en la que se le informarán sus credenciales (usuaria/o y clave) y método de acceso a SICADEX.

Aprovechamos la ocasión para informarle que, por motivos de seguridad, quedarán automáticamente inhabilitadas las credenciales de acceso de aquellos perfiles de usuaria/o de SICADEX en los que se detecte una <u>inactividad superior a 6 meses</u>.

Gracias por su colaboración.